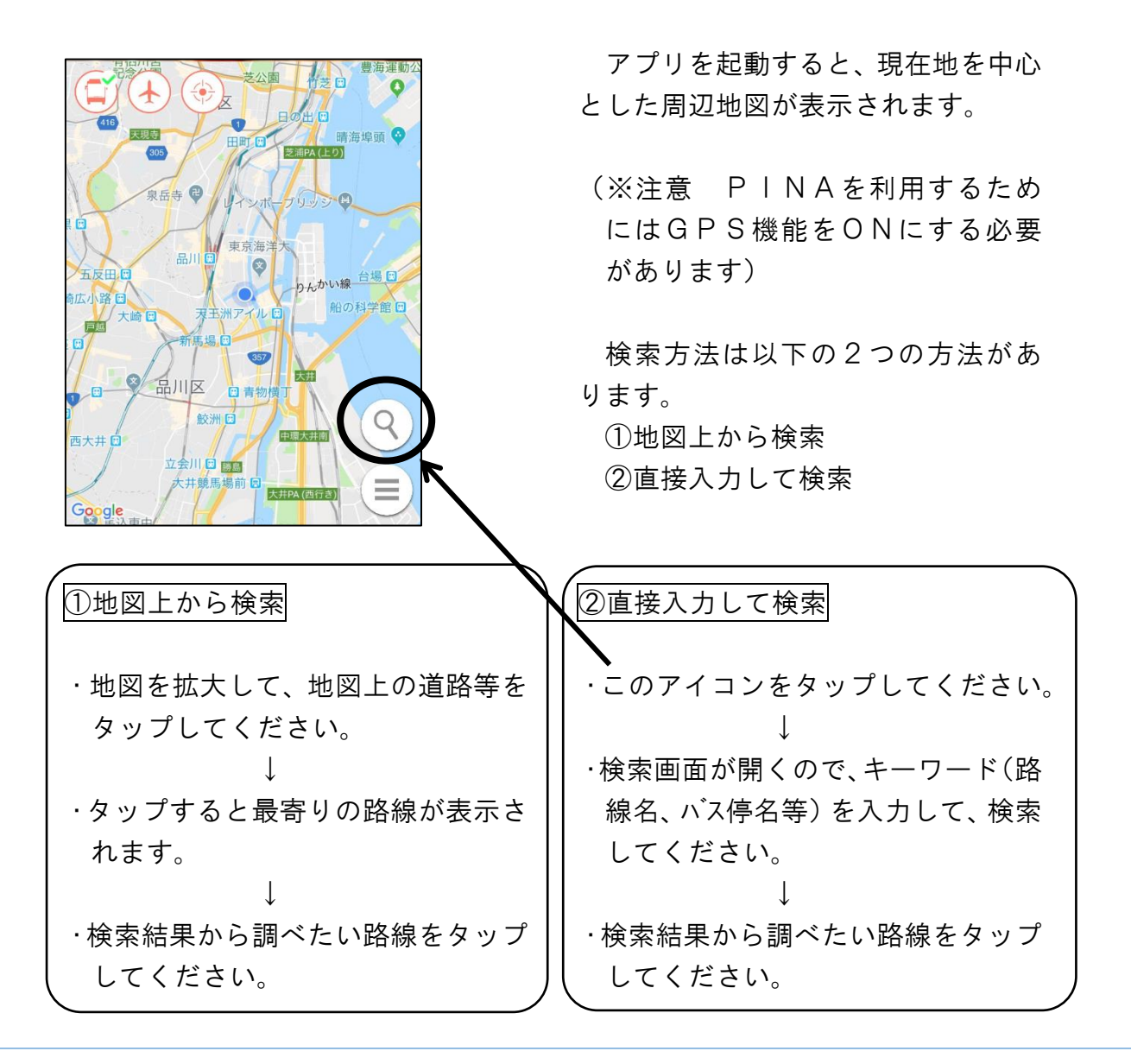

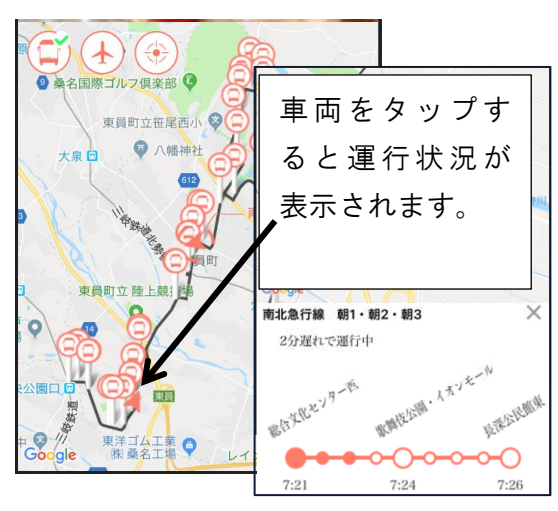

## 車両の現在位置が表示されます

## 通知機能を利用することができます

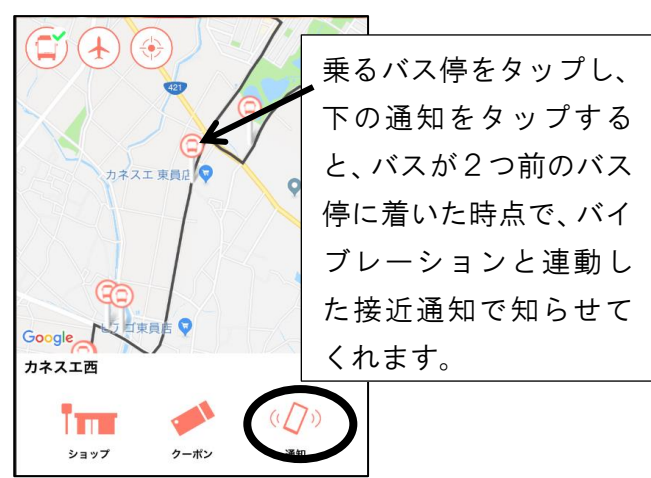